CONFIGURAZIONE INGENICO PER SCAMBIO IMPORTO

Per configurare il terminale è necessario entrare nel menu INSTALLAZIONE (pwd: 0107) e selezionare il menu CONFIGURA Configurazione SLOT Selezionare il menu SLOT ES: "SETEFI " Selezionare il centro servizi a cui ci si collegherà. Selezionare la modalità di collegamento ES: "SSL3 " Confermare il reset del POS Salvare i dati dello SLOT Si passa direttamente alla "CONFIGURAZIONE ETHERNET POS". Inserire i dati che servono per collegare l'apparato alla propria rete. Per il tipo di configurazione l'ip da inserire non può essere dinamico ma deve essere statico.

Il parametri Porta non è necessario specificarlo e nemmeno i parametri DNS primario e backup.

INSERIRE SOLO QUESTI DATI " NO DNS O ALTRO!!!!" IP ES: 192.168.XXX.XXX SUBNET ES: 255.255.255.0 GATEWAY ES: 192.168.XXX.XXX

Alla fine della configurazione premere il tasto rosso CANC e salvare i dati

Configurazione DATI LINEA ECR Selezionare menu DATI LINEA ECR Protocollo : 17 Tipo linea : Ethernet Porta : 60000 Scambio importo Obbligatorio : SI Conferma importo da ECR : No Stampa Ticket : su ECR Id Cassa : Controllo ID Terminale : NO Disabilità TRS da POS : SI Premere il tasto rosso CANC e salvare i dati

Password per INGENICO di altre banche NON SETEFI.

| 1 = 3069  | 1 = 5386  |
|-----------|-----------|
| 2 = 7561  | 2 = 9021  |
| 3 = 0348  | 3 = 0105  |
| 4 = 1336  | 4 = 0408  |
| 5 = 3004  | 5 = 1981  |
| 6 = 2201  | 6 = 3235  |
| 7 = 2301  | 7 = 8490  |
| 8 = 9625  | 8 = 9253  |
| 9 = 4192  | 9 = 7571  |
| 10 = 0354 | 10 = 5102 |
|           |           |